1.Gmailにログイン後、kanri@cost-cuttign.co.jp noreply@cost-cutting.co.jp からのメールをクリックします。

**2**.画面右上にある、「返信ボタン」(矢印マーク)横にある下向きの▼ボタンをクリックします。

3.表示されたメニューから、「連絡先に株式会社コスト削減グループさんを追加」をクリックします。

※株式会社コスト削減グループの代わりに、kanri@cost-cuttign.co.jpや noreply@cost-cutting.co.jpと表示される場合もあります。

| 株式会社コスト削減グループ <kanri@cost-cutting.co.jp></kanri@cost-cutting.co.jp> | 17:37 (39 分前) 🏠 🔺                                                                       |
|---------------------------------------------------------------------|-----------------------------------------------------------------------------------------|
| □ To 自分 ⊡ テストメール                                                    | <ul> <li>▶ 返信</li> <li>➡ 転送</li> <li>メールの自動振り分け設定</li> </ul>                            |
| 返信または転送するには、ここをクリックしてください                                           | 連絡先リストに株式会社コスト削減グループ さんを追加<br>このメールを削除<br>「株式会社コスト削減グループ」 さんをブロックする                     |
| GB(42%) / 15 GB を使用中 <u>利用規約</u> - <u>プライバ</u>                      | <ul> <li>送惑メールを報告</li> <li>フィッシングを報告</li> <li>メッセージのソースを表示</li> <li>メッセージを翻訳</li> </ul> |

## Gmail ブロックの解除

1.Gmailにログイン後、画面右上の「設定ボタン」(歯車マー ク)をクリックし、「設定」をクリックします。

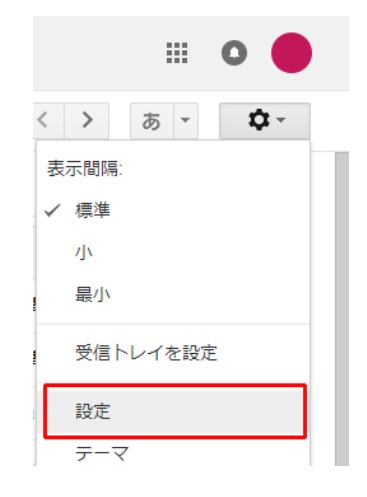

設定

2.画面中央上に表示されているメニューから、「フィルタと ブロック中のアドレス」をクリックします。

3.次のメールアドレスをブロックしています。これらのアドレスからのメールは〔迷惑メール〕に表示されます。という欄に、kanri@cost-cuttign.co.jp ・noreply@cost-cutting.co.jp があれば選択して解除してください。

 全般 ラベル 受信トレイ アカウントとインボート フィルタとブロック中のアドレス メール転送と POP/IMAP ラ

 テーマ

 すべての受信メールに次のフィルタが適用されます:

 選択: すべて、選択解除

 「エクスボート」 削除

 新しいフィルタを作成 フィルタをインボート

 次のメールアドレスをプロックしています。これらのアドレスからのメールは [迷惑メール] に表示されます:

 現在プロックしているアドレスはありません

 選択: すべて、選択解除

 「強力したアドレスのブロックを解除

 6.38 GB (42%) / 15 GB を使用中

 10

現在、他の1